## Инструкция по дополнительной настройке компьютера после установки MSAccess и СУБД Oracle.

## 1. OC Windows 2000(XP).

В нижней части экрана, нажать кнопку «Пуск», выбрать пункт меню «Панель управления». В появившемся окне выбрать пункт «Язык и региональные стандарты», выбрать закладку «Региональные параметры» и нажать кн. «Настройка». В появившемся окне «Настройка региональных параметров», в закладке «Числа», в пункте «Разделитель целой и дробной части» вместо символа «"»(запятая) установить символ «.»(точка). Здесь же зайти во вкладку «Денежная единица» и для пункта «Разделитель целой и дробной части» указать тот же символ, что и для закладки «Числа». Дальше необходимо зайти в закладку «Дата» и в пункте «Краткий формат даты» выбрать параметр «dd.MM.yy».

## 2. OC Windows 98.

В нижней части экрана, нажать кнопку «Пуск», выбрать пункт меню «Настройка», затем выбрать пункт «Панель управления». В появившемся окне выбрать пункт «Язык и стандарты», выбрать закладку «Числа» и в пункте «Разделитель целой и дробной части» вместо символа «,»(запятая) установить символ «.»(точка). Здесь же зайти во вкладку «Денежная единица» и для пункта «Разделитель целой и дробной части» указать тот же символ, что и для закладки «Числа». Дальше необходимо зайти в закладку «Дата» и в пункте «Краткий формат даты» выбрать параметр «дд.ММ.гг».

## 3. Регистр.

В нижней части экрана, нажать кнопку «Пуск», выбрать пункт меню «Выполнить».

В появившемся окне «Запуск программы», в поле «Открыть» набрать слово «regedit»(без кавычек), появится окно «Редактор реестра». Дальше нужно зайти в пукт «HKEY\_LOCAL\_MACHINE», в этом пункте найти пункт «SOFTWARE», затем выбрать пункт «ORACLE» и установить курсор на пункте «HOME0». После этого, в правой части экрана найти имя «NLS\_LANG» спозиционировать на него курсор и дважды «кликнуть» левой клавишей мыши. В появившемся окне «Изменение строкового параметра», в поле «Значение» установить следующее значение «AMERICAN\_AMERICA.CL8MSWIN1251»(без кавычек).